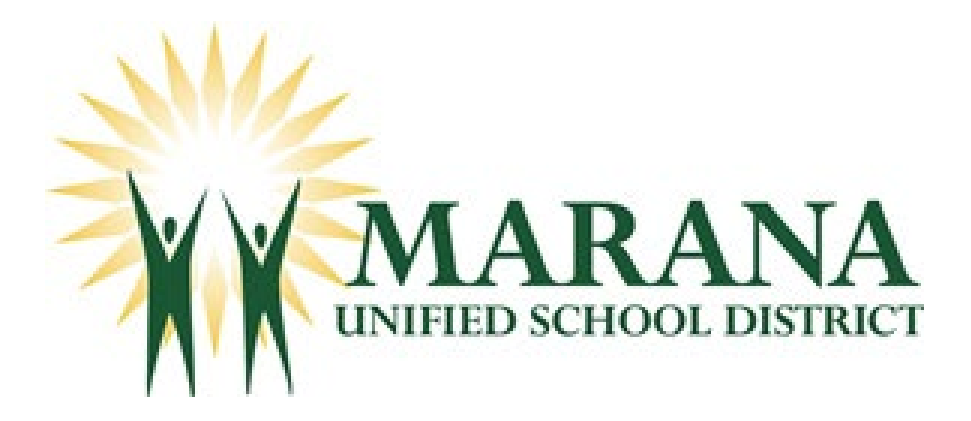

## Installing the ParentVUE Mobile App

- 1. Visit the Apple App Store or Google Play Store on your mobile device
- 2. Search for ParentVUE

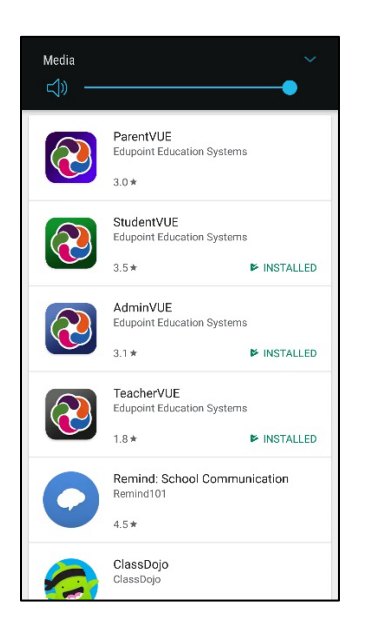

3. Click on the ParentVUE app

## 4. Click Install

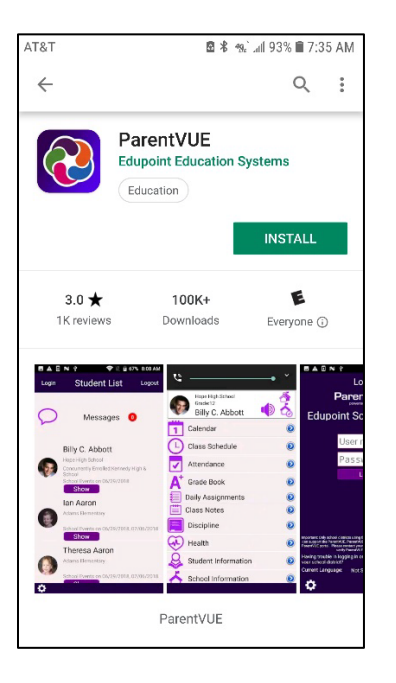

5. After app is installed, click on Open

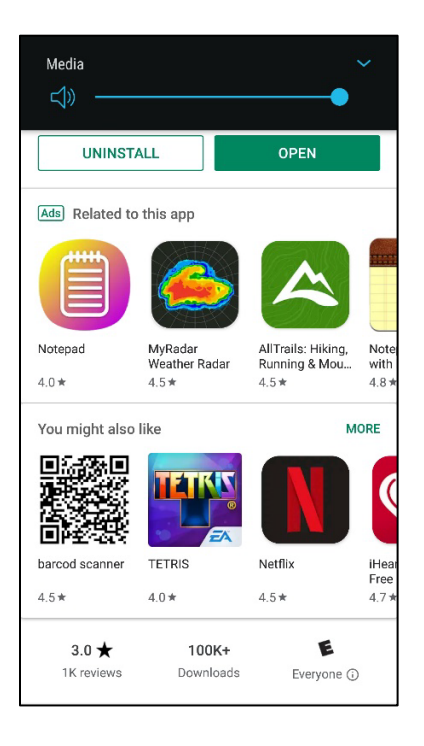

6. Follow instructions on the screen to find and select the Marana Unified School District

🖻 🕏 49€` ₄1|| 93% 🗎 7:37 AM

Search

DENY ALLOW

Enter Manually

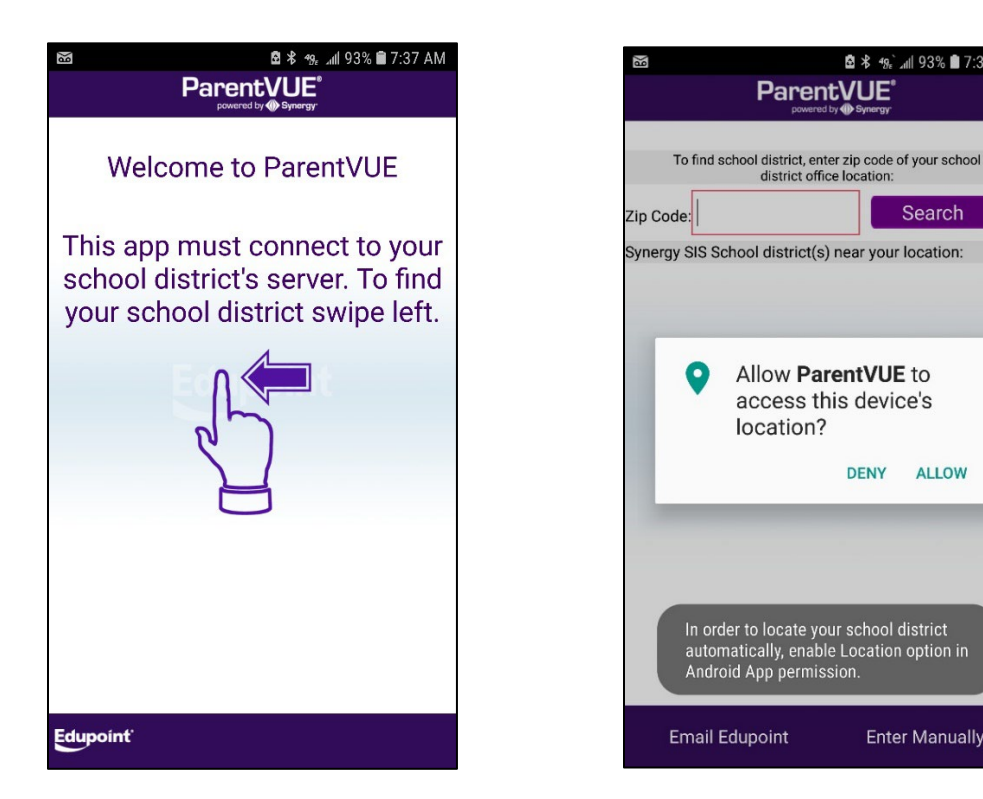

7. Once you have located Marana Unified School District, click on the name

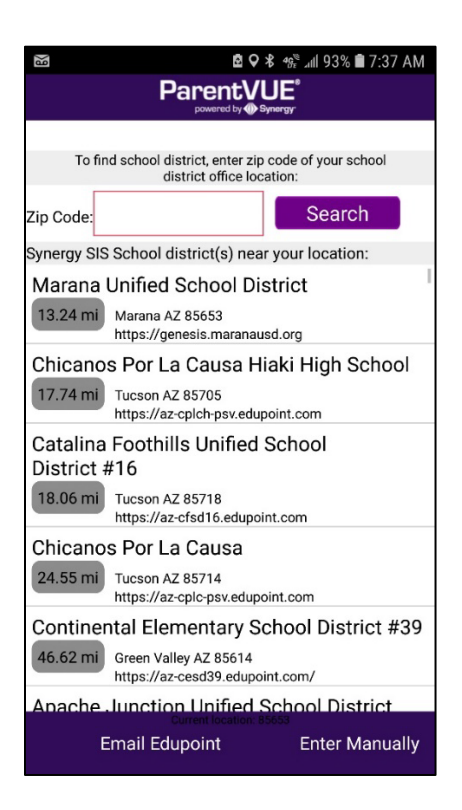

8. Click Ok to select it as your School District

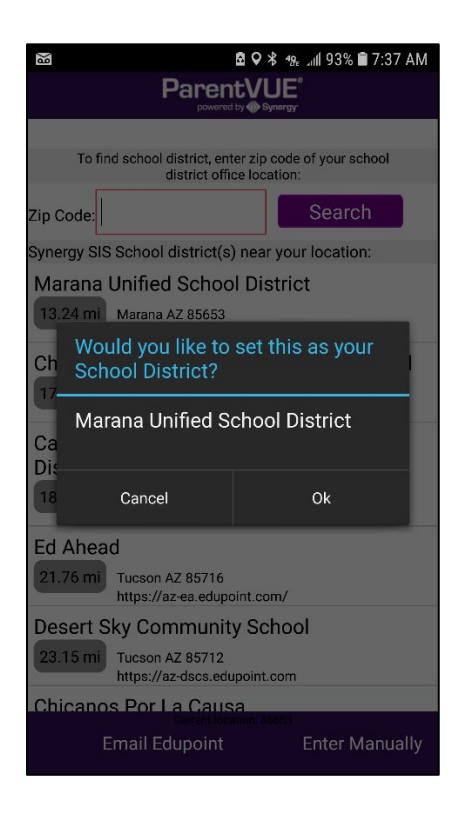

9. The ParentVUE app will open. Enter your Username and Password. These are the same that you use for ParentVUE if accessing from a desktop computer.

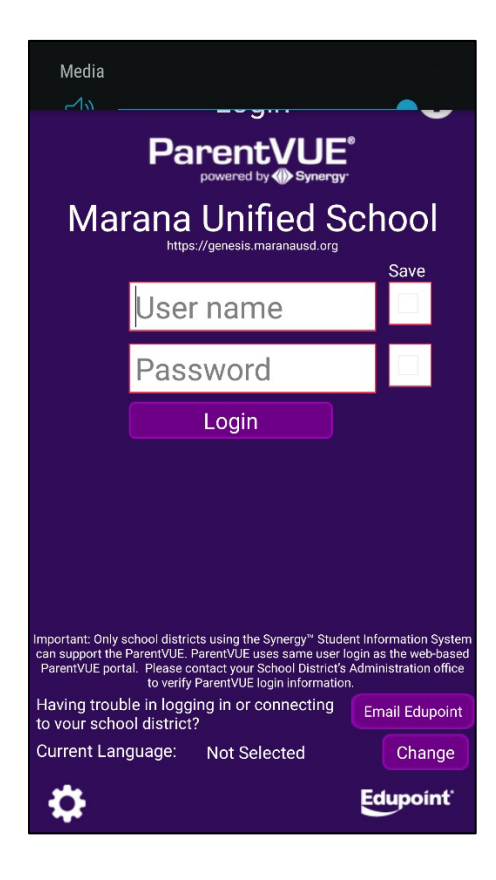